# ПОСІБНИК КОРИСТУВАЧА

pGD1(A18) th-Tune (A17)

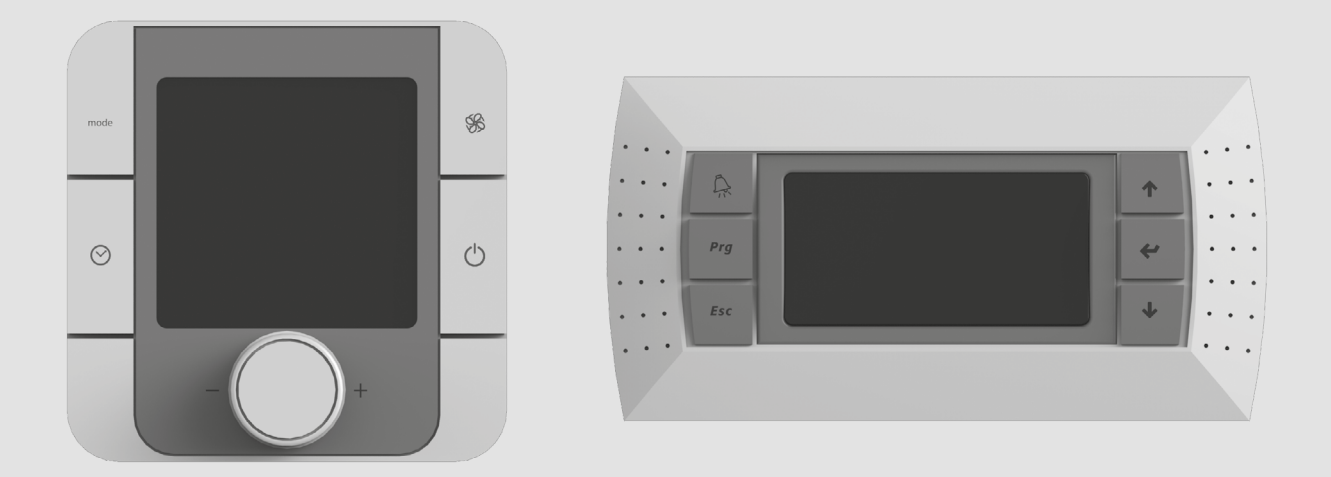

Система автоматичного керування для припливно-витяжних установок ВУТР

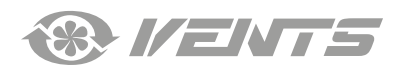

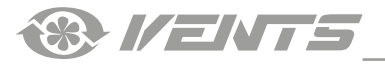

### **3MICT**

| Вимоги безпеки                 | 3 |
|--------------------------------|---|
| Призначення                    | 4 |
| Технічні характеристики        | 4 |
| Монтаж та підготовка до роботи | 5 |
| Керування                      | 7 |

Цей посібник користувача є основним експлуатаційним документом, призначеним для ознайомлення технічного, обслуговуючого та експлуатуючого персоналу.

Посібник користувача містить відомості про призначення, склад, принцип роботи, конструкцію та монтаж виробу (-ів) th-Tune (A17) та pGD1 (A18), а також усіх його (їх) модифікацій.

Технічний і обслуговуючий персонал повинен мати теоретичну та практичну підготовку з вентиляції та виконувати роботи згідно з правилами охорони праці й будівельними нормами та стандартами, що діють на території держави.

Інформація, наведена в цьому посібнику, є чинною на момент підготування документа. У зв'язку з безперервним розвитком продукції компанія залишає за собою право в будь-який час вносити зміни до технічних характеристик, конструкції або комплектації виробу. Жодна з частин цієї публікації не може бути відтворена, передана або збережена в інформаційно-пошукових системах, а також перекладена іншими мовами в будь-якій формі без письмової згоди компанії.

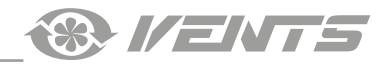

# ВИМОГИ БЕЗПЕКИ

- Перед початком експлуатації та монтажем виробу уважно ознайомтеся з посібником користувача.
- Під час монтажу та експлуатації виробу повинні виконуватися вимоги посібника, а також вимоги всіх застосовних місцевих і національних будівельних, електричних та технічних норм і стандартів.
- Обов'язково ознайомтеся з попередженнями посібника, оскільки вони містять відомості, які стосуються вашої безпеки.
- Невиконання правил та попереджень посібника може призвести до травмування користувача або пошкодження виробу.
- Після прочитання посібника зберігайте його впродовж усього часу користування виробом.
- При передаванні керування іншому користувачеві обов'язково забезпечте його цим посібником.

# ЗАСОБИ БЕЗПЕКИ ПРИ МОНТАЖІ ТА ЕКСПЛУАТАЦІЇ ВИРОБУ

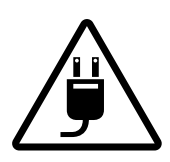

При монтажі виробу обов'язково відключіть мережу електроживлення.

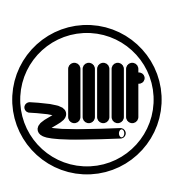

- відключіть мережу електроживлення.
- Не прокладайте мережевий шнур виробу поруч із опалювальним/нагрівальним обладнанням.
- Не змінюйте довжину мережевого шнура самостійно.
- Не перегинайте мережевий шнур.
- Уникайте пошкоджень мережевого шнура.
- Не ставте на мережевий шнур сторонні предмети.

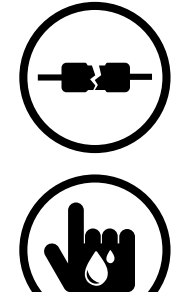

- Не використовуйте пошкоджене обладнання та провідники при підключенні виробу до електромережі.
- Не торкайтеся мокрими руками пристроїв керування.
  - Не проводьте монтаж та технічне обслуговування виробу мокрими руками.

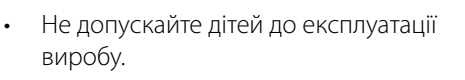

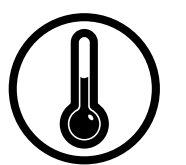

- Не експлуатуйте виріб за межами діапазону температур, вказаних у посібнику користувача.
- Не експлуатуйте виріб в агресивному та вибухонебезпечному середовищі.

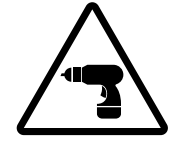

Дотримуйтеся техніки безпеки під час роботи з електроінструментом при монтажі виробу.

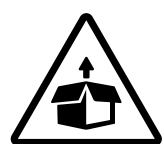

Будьте обережні під час розпакування виробу.

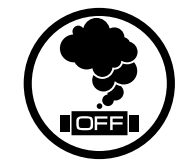

- При виникненні сторонніх звуків, запаху, диму відключіть виріб від мережі електроживлення та зверніться до сервісного центру.
- Не мийте виріб водою.
- Запобігайте потраплянню води на електричні частини виробу.
- При технічному обслуговуванні виробу відключіть його від мережі електроживлення.

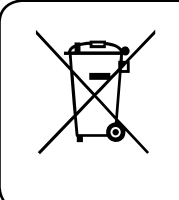

# ПІСЛЯ ЗАКІНЧЕННЯ ЕКСПЛУАТАЦІЇ ВИРІБ ПІДЛЯГАЄ ОКРЕМІЙ УТИЛІЗАЦІЇ. НЕ УТИЛІЗУЙТЕ ВИРІБ РАЗОМ ІЗ НЕВІДСОРТОВАНИМИ ПОБУТОВИМИ ВІДХОДАМИ

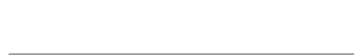

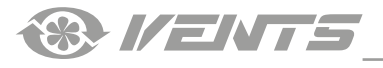

# ПРИЗНАЧЕННЯ

Система автоматичного керування призначена для керування промисловими та побутовими припливно-витяжними вентиляційними установками серії ВУТР.

Панель розрахована на тривалу роботу без відключення від мережі електроживлення.

# ВИРІБ НЕ ПРИЗНАЧЕНИЙ ДЛЯ ВИКОРИСТАННЯ ДІТЬМИ, ОСОБАМИ ЗІ ЗНИЖЕНИМИ СЕНСОРНИМИ АБО РОЗУМОВИМИ ЗДІБНОСТЯМИ, А ТАКОЖ ОСОБАМИ, НЕ ПІДГОТОВАНИМИ НАЛЕЖНИМ ЧИНОМ.

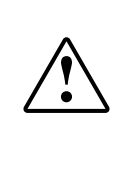

# ДО РОБІТ ІЗ ВИРОБОМ ДОПУСКАЮТЬСЯ СПЕЦІАЛІСТИ ПІСЛЯ ВІДПОВІДНОГО ІНСТРУКТАЖУ.

### ВИРІБ МАЄ БУТИ ВСТАНОВЛЕНИЙ У МІСЦІ, ЯКЕ ВИКЛЮЧАЄ САМОСТІЙНИЙ ДОСТУП ДІТЕЙ

### ТЕХНІЧНІ ПАРАМЕТРИ

| TADAMETD                     | ЗНАЧЕННЯ                       |                                                          |  |  |
|------------------------------|--------------------------------|----------------------------------------------------------|--|--|
| HAPAMETP                     | th-Tune (A17)                  | pGD1 (A18)                                               |  |  |
| Температура зберігання, °С   | від -20 до +70                 | від -20 до +60                                           |  |  |
| Вологість зберігання, %      | від 10 до 90 (без конденсації) | від 10 до 90 (без конденсації)                           |  |  |
| Температура експлуатації, °С | від -10 до +60                 | від -20 від +60                                          |  |  |
| Вологість експлуатації, °С   | від 10 до 90 (без конденсації) | від 10 до 90 (без конденсації)                           |  |  |
| Кабель                       | AWG 20 або AWG 22 до 500 м     | телефонний кабель до 50 м;<br>звита пара AWG 22 до 500 м |  |  |
| Тип захисту                  | IP20                           | IP40                                                     |  |  |

### ГАБАРИТНІ РОЗМІРИ ПАНЕЛІ КЕРУВАННЯ ТН-TUNE (A17)

48

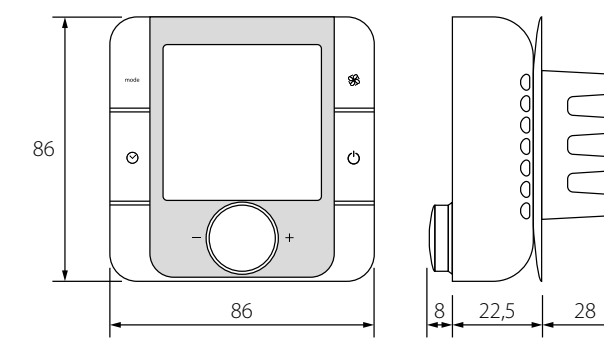

### ГАБАРИТНІ РОЗМІРИ ПАНЕЛІ КЕРУВАННЯ PGD1 (A18)

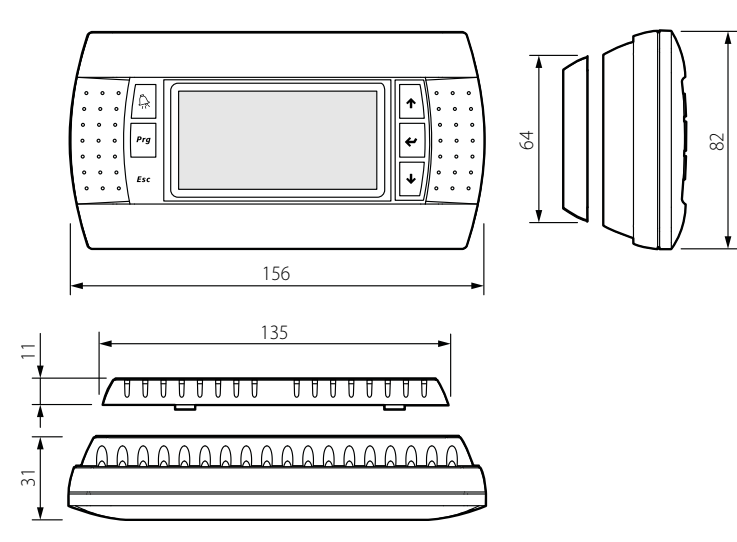

# МОНТАЖ ТА ПІДГОТОВКА ДО РОБОТИ

### МОНТАЖ ПАНЕЛІ КЕРУВАННЯ TH-TUNE - А17

Для встановлення задньої частини панелі керування використовуйте монтажну коробку з діаметром мін. 65 мм та завглибшки мін. 31 мм.

1. Від'єднайте фронтальну частину панелі керування від тильної за допомогою викрутки.

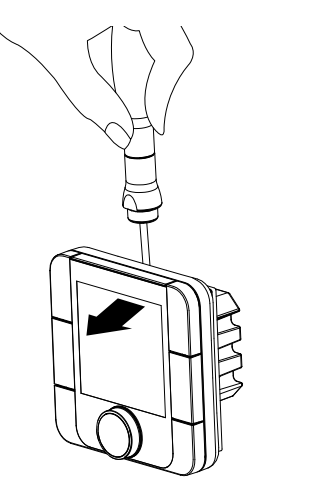

2. Від'єднайте штировий 4-контактний роз'єм від фронтальної частини панелі керування.

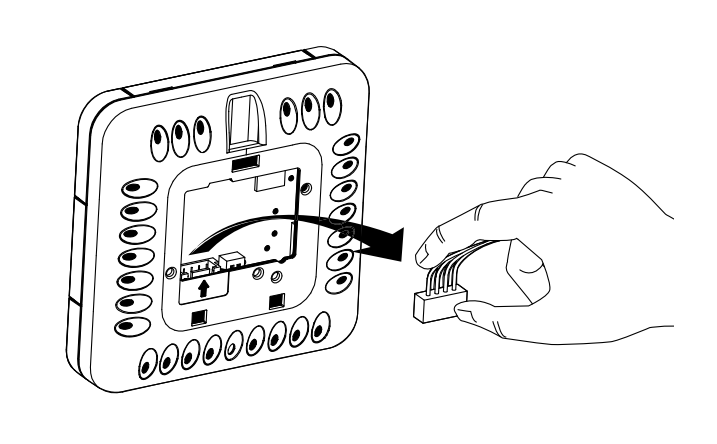

- 3. Виконайте електричні з'єднання відповідно до схеми зовнішніх підключень.
- 4. Зафіксуйте тильну частину панелі керування в монтажній коробці за допомогою гвинтів із комплекту постачання.
- 5. Приєднайте назад штировий 4-контактний роз'єм.

6. Укладіть усі дроти всередині панелі керування та встановіть панель керування, починаючи знизу. Панель повинна закритися до клацання.

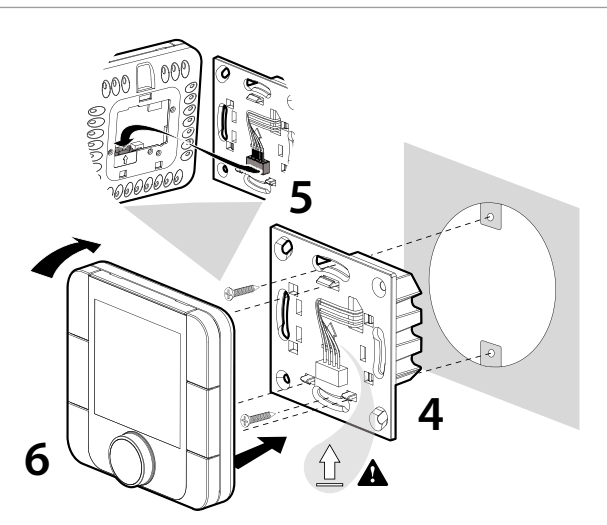

Габаритні розміри тильної частини панелі керування, мм

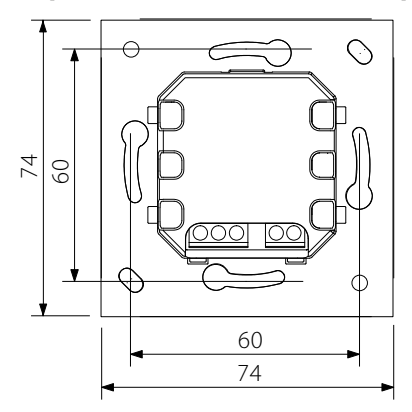

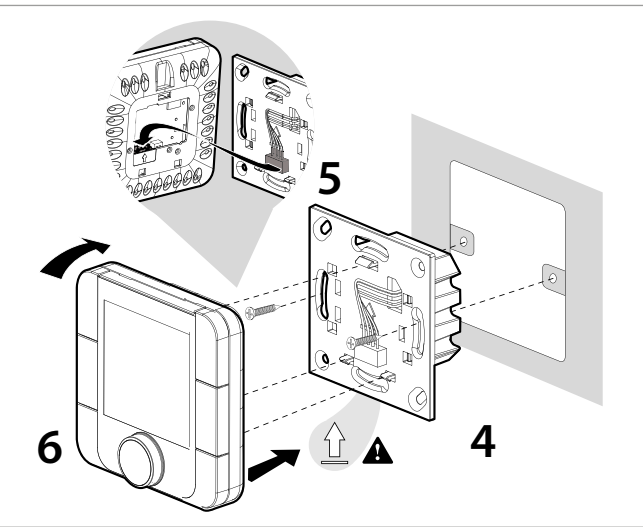

Габаритне креслення тильної частини панелі керування показане ліворуч.

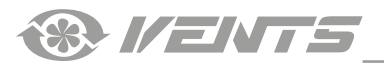

### МОНТАЖ ПАНЕЛІ КЕРУВАННЯ PGD1 - A18

Підключіть панель керування pGD1 до роз'єму на контролері за допомогою телефонного роз'єму 6P6C (PLUG-6P6C-P-C2). Максимальна довжина телефонного кабелю – 50 м.

Для настінного монтажу панелі керування необхідно прокласти телефонний кабель до місця монтажу.

1. Закріпіть задню частину корпусу в стандартній коробці за допомогою гвинтів з круглою голівкою з комплекту постачання.

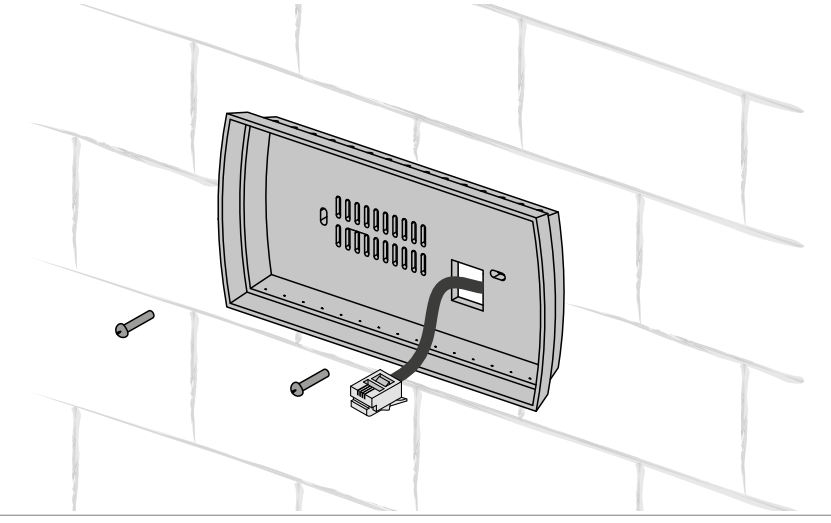

2. Підключіть телефонний кабель до передньої частини панелі керування. Закріпіть передню частину панелі керування до задньої частини корпусу, використовуючи гвинти з потайною голівкою з комплекту, як показано на рисунку нижче, і вставте передню рамку, натиснувши до клацання.

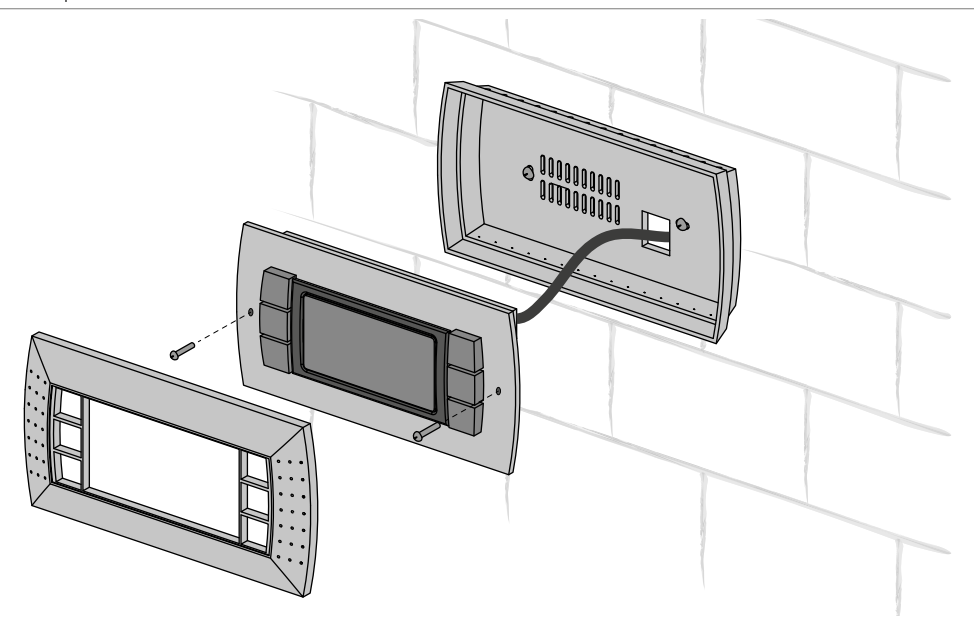

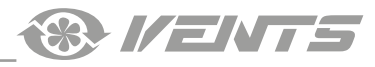

## КЕРУВАННЯ

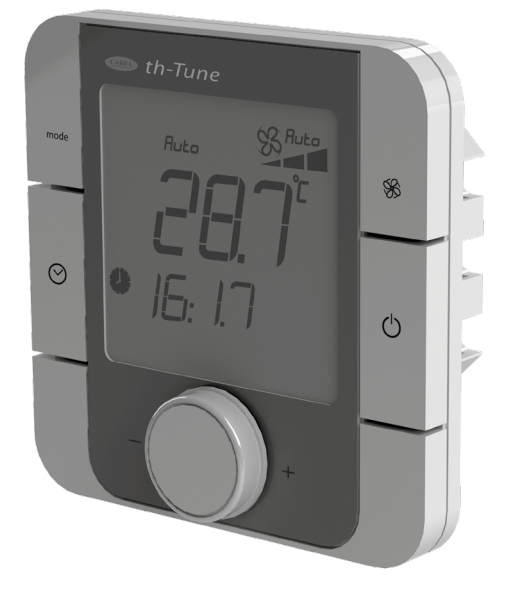

| ПАНЕЛЬ КЕРУВАННЯ ТН-ТИМЕ |                                                                                                    |  |  |  |
|--------------------------|----------------------------------------------------------------------------------------------------|--|--|--|
| Кнопка                   | Функції                                                                                                    |  |  |  |
| mode                     | Вибір режиму роботи: встановіть режим роботи відповідно до процедури.                                                                                                    |  |  |  |
| <b>\$</b> \$\$           | Вибір швидкості вентилятора: встановіть необхідний ступінь швидкості<br>(низька, висока, середня). При активному режимі «Автозниження швидкості»<br>швидкість вентиляторів встановлюється автоматично для підтримання<br>температури припливного повітря вище мінімального значення. Коли<br>активовано режим "автоматична швидкість", вентилятори працюють на 3-й<br>швидкості для підтримання заданих параметрів якості повітря на датчику<br>вологості та/або зовнішньому датчику якості повітря 0-10 В та/або релейному<br>датчику. Пріоритетом є режим «Автозниження швидкості».                                                                                                    |  |  |  |
| $\bigotimes$             | Увімк/Вимк часовий діапазон: короткочасне натискання.<br>При вмиканні засвічується символ .<br>Доступ до меню встановлення часу/часових діапазонів: натиснути та<br>утримувати 3 секунди.<br>Використовуйте ручку, що обертається, для вибору варіантів:<br>встановлення поточної дати/часу: почне миготіти.<br>Поверніть ручку для встановлення та натисніть для підтвердження.<br>ТІМЕВАND: встановлення часового діапазону. Для кожного часового<br>діапазону (максимальна кількість часових діапазонів — шість) натисніть ручку<br>для встановлення часу запуску та відповідного налаштування температури.<br>Значок показує статус часу доби (день/ніч), а також наявність або відсутність<br>мешканців у приміщенні.<br>Оберіть ESC для виходу та повернення до стандартного відображення.<br>Після закінчення 10 секунд th-Tune автоматично повертається до основного<br>меню. |  |  |  |
| (                        | Увімк/Вимк пристрою; в деяких меню короткочасне натискання має таку саму функцію, як і ESC.                                                                                                    |  |  |  |
| - PUSH +                 | Встановіть необхідне значення і натисніть для підтвердження.<br>Натисніть для перегляду значень температури і вологості.                                                                                                    |  |  |  |

встановіть неоохідне значення і натисніть для підтверджен Натисніть для перегляду значень температури і вологості.

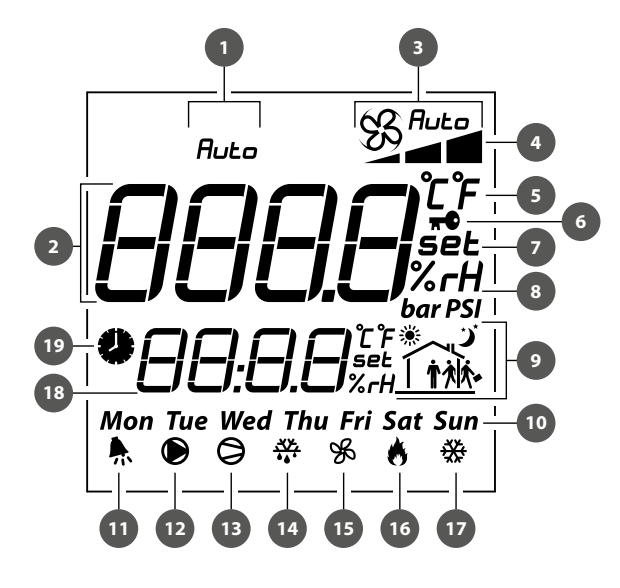

| Символи дисг | ллея                                         |
|--------------|----------------------------------------------|
| 1.           | Режим автоматичного регулювання температури. |
| 2.           | Основне поле.                                |
| 3.           | Режим роботи вентилятора: ручний/авто.       |
| 4.           | Індикатор швидкості вентилятора.             |
| 5.           | Одиниця вимірювання температури.             |
| 6.           | Функція блокування.                          |
| 7.           | Встановлюване значення.                      |
| 8.           | Одиниця вимірювання вологості.               |
| 9.           | Поточний діапазон часу.                      |
| 10.          | День тижня.                                  |
| 11.          | Сигнал «Аварія».                             |
| 12.          | Не задіяний.                                 |
| 13.          | Дозвільний сигнал роботи ККБ                 |
| 14.          | Не задіяний.                                 |
| 15.          | Сигнал роботи вентиляторів.                  |
| 16.          | Сигнал роботи ТЕНів.                         |
| 17.          | Не задіяний.                                 |
| 18.          | Допоміжне поле.                              |
| 19.          | Робота установки за розкладом активована.    |

Після спливання часу до заміни фільтрів на дисплеї відображаєтсья символ аварії 👫 та в допоміжному полі напис F IL न

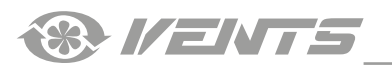

### ПАНЕЛЬ КЕРУВАННЯ PGD1

контролера.

Керування за допомогою панелі керування pGD1 ідентичне керуванню установкою за допомогою

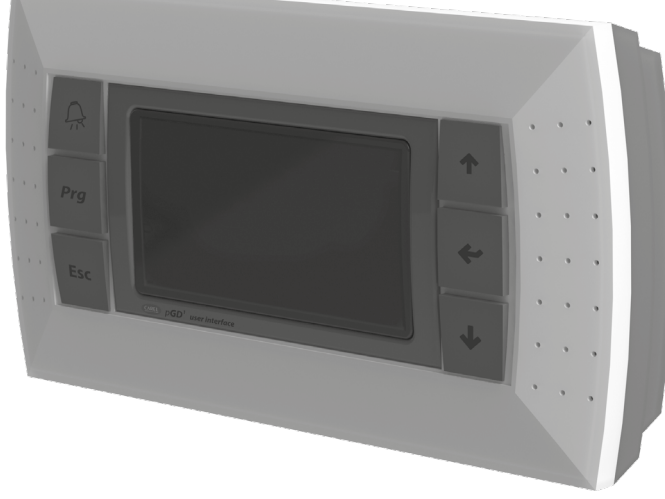

На основній сторінці панелі керування відображається така інформація:

- дата та поточний час;
- температура в приміщенні (за допомогою кнопок «вгору» та «вниз» можна проглянути показники датчиків: зовнішньої температури, температури припливного повітря, температури і вологості у витяжному каналі);
- режим роботи установки;
- встановлене значення температури;
- задана швидкість;
- режим швидкості вентиляторів;
- статус роботи за розкладом (увімкнена/вимкнена).

3 основної сторінки можна увійти до меню користувача або інженерного меню, де знаходиться додаткова інформація про роботу установки, а також детальні параметри для налаштування.

### КОНФІГУРАЦІЯ МЕРЕЖІ PLAN ПРИ ВИКОРИСТАННІ ЗОВНІШНЬОЇ ПАНЕЛІ КЕРУВАННЯ (PGD1)

Для взаємодії з панеллю керування після завантаження контролера в режимі pLan встановіть такі pLan-адреси для контролера та панелі керування:

- контролер 1;
- панель керування (pGD1) 30, 31 або 32 (встановлено за замовчуванням).

### ПРОЦЕДУРА ВСТАНОВЛЕННЯ PLAN-АДРЕСИ ПАНЕЛІ КЕРУВАННЯ (PGD1)

1. Підключіть панель керування до контролера та подайте живлення на контролер.

2. Незалежно від наявності інформації, яка відображається на дисплеї, натисніть одночасно кнопки «вгору», «вниз» та «введення» і утримуйте їх у натиснутому стані впродовж 3-5 секунд. Після спливання цього часу на дисплеї з'явиться текст «Display address setting...32».

3. Перемістіть курсор на поле встановлення адреси за допомогою кнопки «введення». Кнопками «вгору» та «вниз» встановіть потрібну адресу і натисніть «введення».

### ПРОЦЕДУРА ВСТАНОВЛЕННЯ PLAN-АДРЕСИ КОНТРОЛЕРА ЗІ ВБУДОВАНОЇ ПАНЕЛІ КЕРУВАННЯ

1. Вимкніть живлення контролера.

2. Увімкніть живлення контролера і негайно натисніть одночасно кнопки «вгору» та «тривога». Утримуйте кнопки в натиснутому положенні до появи на дисплеї контролера сторінки (очікування близько 15 секунд).

3. Кнопками «вгору» та «вниз» встановіть адресу пристрою — 1.

| pLan add | ress: 0    |
|----------|------------|
| UP:      | ncrease    |
| DOWN: o  | ecrease    |
| ENTER:   | ave & exit |

4. Впродовж 10 секунд натисніть кнопку «введення» для підтвердження. Якщо кнопка не буде натиснута впродовж 10 секунд, то контролер автоматично закриє сторінку встановлення адреси і адреса не буде змінена.

5. Після підтвердження контролер автоматично перезавантажиться з новою pLan-адресою.

### ПРОЦЕДУРА ВСТАНОВЛЕННЯ PLAN-АДРЕСИ КОНТРОЛЕРА З ПАНЕЛІ КЕРУВАННЯ PGD1

Для встановлення адреси контролера за допомогою pGD1 встановіть адресу pLan панелі керування (pGD1), що дорівнює 0. Для цього виконайте процедуру, описану в параграфі «Процедура встановлення pLan-адреси панелі керування (pGD1)». Після встановлення нульової адреси панелі, використовуючи однойменні кнопки зовнішньої панелі керування, виконайте по черзі всі дії, які описані у розділі «ПРОЦЕДУРА ВСТАНОВЛЕННЯ PLAN-АДРЕСИ КОНТРОЛЕРА ЗІ ВБУДОВАНОЇ ПАНЕЛІ КЕРУВАННЯ». Після встановлення адреси контролера встановіть pLan-адресу панелі керування (pGD1), яка дорівнює 30, 31 або 32.

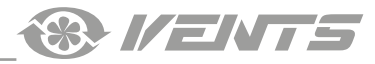

### ФУНКЦІЇ ТА МЕНЮ КОНТРОЛЕРА

Контролер має такі елементи керування та індикації:

- дисплей рідкокристалічний індикатор з підсвічуванням. На дисплеї відображаються поточні параметри роботи системи, значення температури, задані параметри та аварії;
- кнопки призначені для керування контролером.

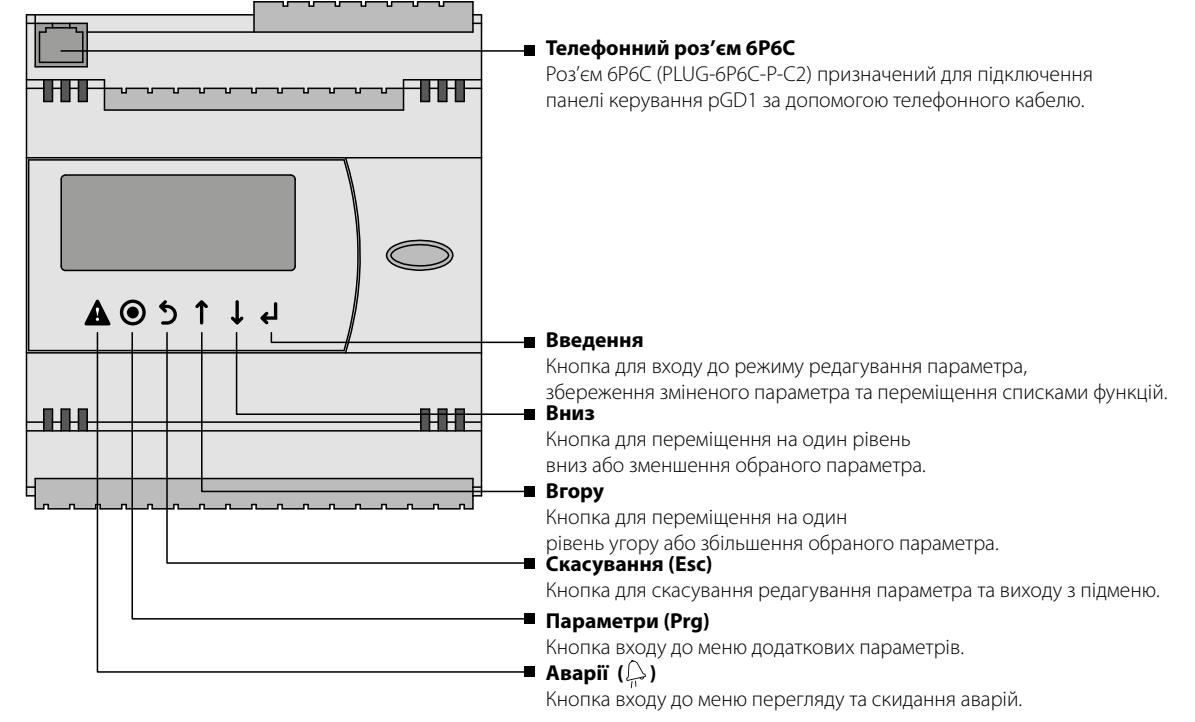

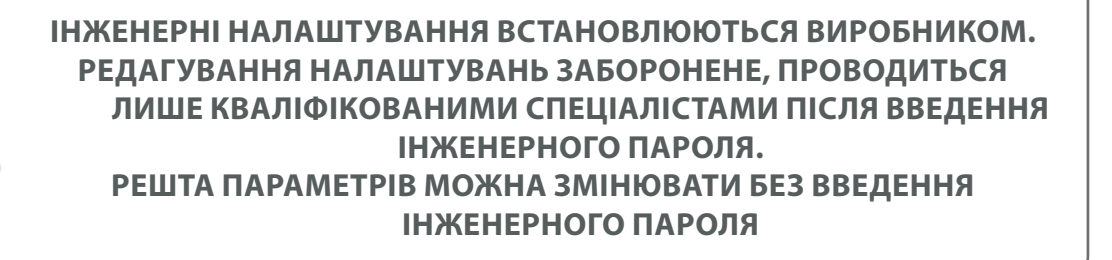

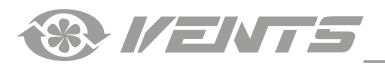

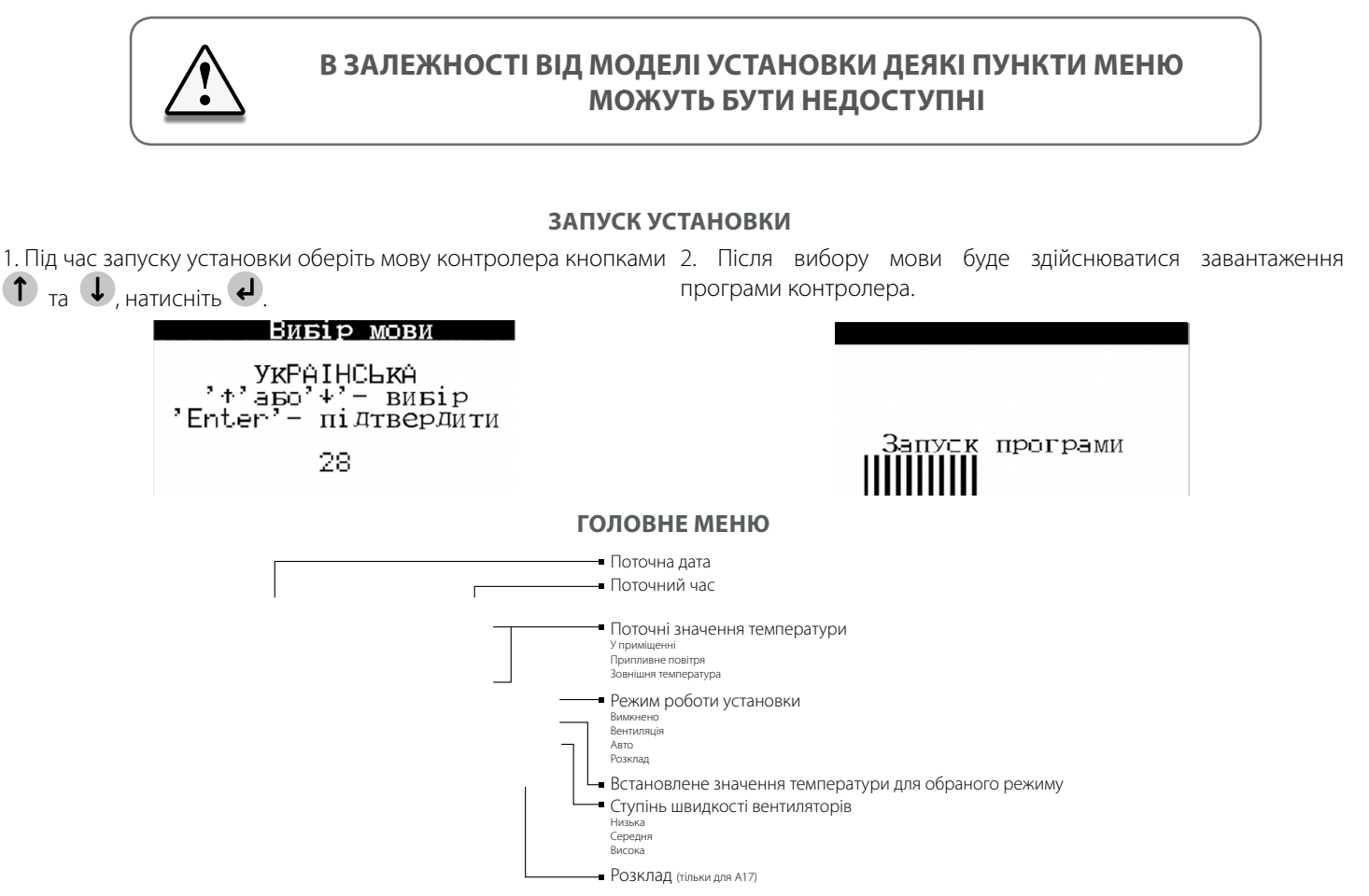

При підключенні панелі th-Tune у головному меню контролера буде відображатися додатковий пункт «За розкладом».

Для зміни параметрів роботи установки перемістіть курсор на необхідний для зміни рядок за допомогою кнопки 🕑. Потім кнопками ୀ

та 🕒 встановіть необхідне значення і натисніть кнопку 🛃 для підтвердження.

Для виходу з режиму зміни параметра без внесення змін натисніть кнопку 义.

## ПЕРЕГЛЯД ПОКАЗНИКІВ ДАТЧИКІВ

Для перегляду показників датчиків температур в установці за допомогою кнопки допомогою кнопок **1** та **1** оберіть необхідний датчик для перегляду показників.

1. Температура в приміщенні. Показники знімаються з датчика 2. Температура припливного повітря. Показники знімаються температури, вбудованого в пульт керування, або з датчика з датчика температури, встановленого в припливному каналі витяжного повітря. Показники знімаються з датчика з датчика температури, встановленого в припливному каналі після рекуператора і електричного нагрівача.

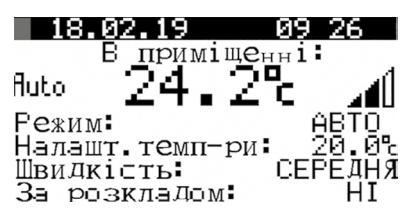

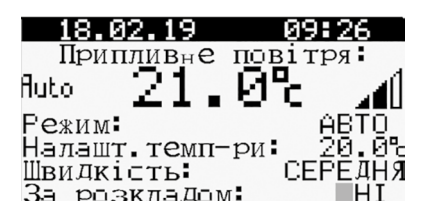

3. Температура зовнішнього повітря. Показники знімаються з датчика температури, встановленого в припливному каналі перед рекуператором.

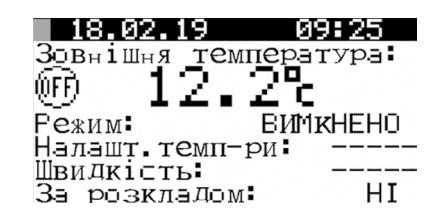

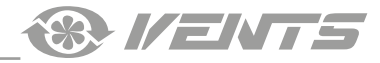

### ВИБІР РЕЖИМУ РОБОТИ УСТАНОВКИ

В установці передбачено 4 режими роботи. Для вибору режиму роботи встановіть курсор навпроти слова «Режим» за допомогою кнопки . Потім кнопками 🕇 та 🛡 встановіть необхідне значення і натисніть кнопку 🛃 для підтвердження.

1. Режим «**ВИМКНЕНО**» — вентилятори і рекуператор вимкнені. Встановлення температури та швидкості недоступні.

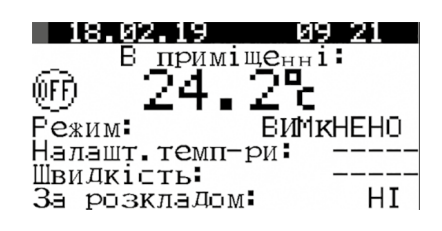

нагрівач активовані. Доступне встановлення температури та електричний нагрівач активовані. Встановлення температури та швидкості.

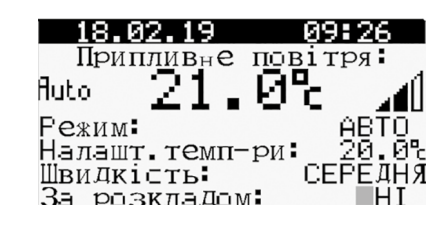

| 2. | Режим    | «ВЕНТИЛЯЦІ      | <b>R</b> » - | — вен   | тиля  | тори   | працю  | ЮТЬ   | на  |
|----|----------|-----------------|--------------|---------|-------|--------|--------|-------|-----|
| BC | гановлен | іій швидкості.  | Реку         | ператор | o i e | лектрі | ичний  | нагрі | вач |
| не | задіяні. | Встановленн     | я тем        | иперату | ири і | недос  | тупне. | Реж   | КИМ |
| до | ступний  | лише з панелі н | керув        | ання рС | GD1.  |        |        |       |     |

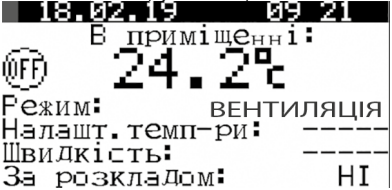

3. Режим «АВТО» — вентилятори, рекуператор та електричний 4. Режим «РОЗКЛАД» — вентилятори, рекуператор і швидкості доступне у розкладі.

| 26.02.19     | 16:06            |
|--------------|------------------|
| Припливне    | повітря:         |
| fluto $21$ . | 0°c 📶            |
| Гежим:       | <u> </u>         |
| Налашт темп- | ри 20.0°         |
| ШВИДКІСТЬ    | . СЕРЕДНЯ<br>лот |
| За розкладом | III IHK          |

### ВСТАНОВЛЕННЯ ТЕМПЕРАТУРИ

Для вибору встановленого значення температури встановіть курсор навпроти слів «ВСТ. ТЕМПЕРАТУРИ» за допомогою кнопки 🛃

Потім кнопками 🕦 та 🛡 встановіть необхідне значення температури і натисніть кнопку 🛃 для підтвердження. Діапазон встановлюваної температури: від +15 °С до +30 °С.

| 18.02.19       | 09:26            |
|----------------|------------------|
| Припливне      | повітря          |
| Auto 21.       | 0°c 📶            |
| Режим <b>:</b> | ABTO             |
| Налашт. темп-  | -ри20.0с         |
| Швидкість:     | СЕР <u>Е</u> ДНЯ |
| За розклаДом   | Λ <b>Ι</b> ΗΙ    |

### ВСТАНОВЛЕННЯ ПАРАМЕТРІВ ВЕНТИЛЯТОРІВ

Для вибору швидкості вентиляторів встановіть курсор навпроти слова «ШВИДКІСТЬ» за допомогою кнопки 🥙. Потім кнопками

🕥 та 🛡 встановіть необхідне значення швидкості вентиляторів і натисніть кнопку \_\_\_\_для підтвердження.

Можна обрати один із трьох ступенів швидкості: низька, середня, висока.

Частота обертання вентиляторів кожного ступеня швидкості встановлюється в меню параметрів установки у відсотках від максимальної продуктивності кожного з вентиляторів.

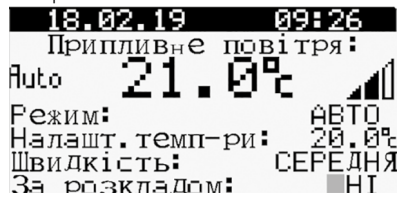

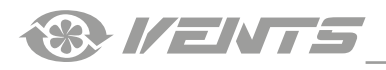

СИСТЕМУ».

кнопок 1 та

сторінок.

# ПАРАМЕТРИ УСТАНОВКИ

Для входу до меню параметрів користувача установки натисніть кнопку 🔘. Оберіть необхідний пункт меню кнопками 1 та Потім натисніть кнопку Для входу.

### Меню(обслуговування1/6

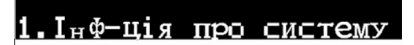

2.Година та розклад

З. Параметри

ааа

вимк

### 1. ІНФОРМАЦІЯ ПРО СИСТЕМУ

Для перегляду інформації про систему увійдіть до меню СТОРІНКА 1/3 ВІДОБРАЖАЄ ТАКІ ПАРАМЕТРИ: параметрів користувача та оберіть пункт «ІНФОРМАЦІЯ ПРО •

- Поточну швидкість припливного вентилятора (у %).
  - Поточну швидкість витяжного вентилятора (у %).
- Меню «ІНФОРМАЦІЯ ПРО СИСТЕМУ» складається з трьох Поточний стан рекуператора:

Увімк. — рекуператор увімкнений;

Переміщення між сторінками здійснюється за допомогою Вимк. — рекуператор вимкнений.

- Поточний рівень сигналу нагрівання ТЕНів (у %).
- Поточний стан сигналу дозволу роботи ККБ:
- Увімк. робота ККБ дозволена;
- Вимк. робота ККБ заборонена.

Електричний нагрівач не входить до базового виконання установки і є опцією.

| Інформація         | 1/3   |
|--------------------|-------|
| Швид. припл. вент. | 070/  |
| Швид.витяж.вент.   | 070/  |
| Нагрів             | _000% |
| Гекуператор:       | ENNKH |
| Попер нагрів       | ENWRH |
| Компресор          | BNWKH |

СТОРІНКА 2/3 ВІДОБРАЖАЄ ТАКІ ПАРАМЕТРИ:

Інформація Швид. припл. вент.

Нагрів: Рекуператор:

Попер.нагрів Компресор:

Швид витяж вент.

- Температура зовнішнього повітря (у °С).
- Температура припливного повітря (у °С).
- Температура повітря у витяжному каналі (у °С). При виборі у графі «Параметри»: датчик темп.: у витяжці.
- Температура в приміщенні (у °С). При виборі в графі «Параметри»: датчик темп.: в th-Tune.
- Вологість у витяжному каналі.
- Рівень параметра повітря у % у приміщенні при підключеному зовнішньому датчику параметрів повітря. (При встановленні зовнішнього датчика вологості 0-10 В буде відображена вологість у місці його встановлення у %).

| Інформація      | 2/3   |
|-----------------|-------|
| Зовнішня темп.  | 12.2% |
| Т.припливн.пов. | 21.0% |
| Т.витяжн.пов.   | 24.2% |

СТОРІНКА 3/3 відображає версію програмного забезпечення контролера.

> Інформація  $\leq 1 \leq$

Версія ПЗ: CRUNTmAHBT v2.2.04B

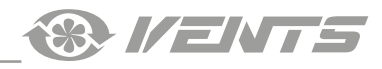

# 

| 2. ГОДИННИК                                                                                | ТА РОЗКЛАД                                                                                               |
|--------------------------------------------------------------------------------------------|----------------------------------------------------------------------------------------------------|
| Для налаштування годинника та режиму роботи за розкладом                                   | СТОРІНКА 1/4 дозволяє налаштувати розклад роботи установки.                                              |
| увійдіть до меню параметрів користувача і оберіть пункт «ГОДИННИК ТА РОЗКЛАД».             | Натисніть кнопку с для вибору параметра налаштування, потім                                              |
| Меню «ГОДИННИК ТА РОЗКЛАД» складається з чотирьох                                          | встановіть значення параметра кнопками 🕕 та 🖖.                                                           |
| сторінок.                                                                                  |                                                                                                    |
| Переміщення між сторінками здійснюється за допомогою                                       | День: ПОНЕДІЛОК<br>Режим Налашт.                                                                         |
| кнопок 🔍 Id 🔍.<br>Урага! При пілилоценій панелі керурання th-Tupe розилал.                 | 1:11:05 BEHT. Han.1                                                                                      |
| напаштовується з панелі керування (Петипе розклад                                          | 3:16:00 BEHT                                                                                             |
| Меню обслуговування 2/6                                                                    | 4:<br>Копіюв.у:ПОНЕДІЛОК НІ-                                                                             |
| 1.Інф-ція про систему                                                                      |                                                                                                    |
| 2.Година та розклад                                                                        |                                                                                                    |
| 3. Параметри                                                                               |                                                                                                    |
| НАЛАШТУВАННЯ РОЗКЛАДУ (ЛИЦ<br>ПРИ ВИКОРИСТАННІ ТН-ТUNE РОЗКЛАД ВВОДИТЬС                    | ІЕ ДЛЯ ПАНЕЛІ КЕРУВАННЯ PGD1)<br>Я ЗГІДНО З ОПИСОМ ПАНЕЛІ КЕРУВАННЯ ТН-TUNE                              |
| 1. ВИБІР ДНЯ ТИЖНЯ                                                                         | 2. НАЛАШТУВАННЯ ЧАСУ ПОЧАТКУ РОБОТИ ЗАПИСУ                                                               |
| За допомогою кнопки 🔮 оберіть параметр «День» та кнопками                                  | РОЗКЛАДУ                                                                                                 |
| 🚺 і 🛡 оберіть день тижня, для якого необхідно налаштувати                                  | Натисніть кнопку Сдля переходу до налаштування 1-го запису,                                              |
| розклад.                                                                                   | і кнопками 🕛 та 😈 встановіть години для початку роботи                                                   |
| Розклад 1/4                                                                                | першого запису.                                                                                          |
| День: ПОНЕДІЛОК                                                                            | Потім натисніть 🤟, щоб перейти до налаштування хвилин, і                                                 |
| 1:: Нежим налашт.                                                                          | кнопками 🕕 та 🛡 встановіть значення хвилин.                                                              |
| 2<br>3<br>4<br>Копіюв.у: ПОНЕДІЛОК НІ-                                                     | Розклад 1/4<br>День: ПОНЕДІЛОК<br>Режим Налашт.<br>1:07:30<br>2::<br>3:<br>4::<br>Копіюв.у:ПОНЕДІЛОК НІ- |
| 3. НАЛАШТУВАННЯ РЕЖИМУ РОБОТИ                                                              | 4. ВИБІР ВСТАНОВЛЕНОГО ЗНАЧЕННЯ ДЛЯ ЗАПИСУ                                                               |
| Після налаштування часу натисніть 🕑 та перейдіть до налаштування режимів роботи установки. | Після налаштування режимів роботи натисніть 🕑 та перейдіть до налаштування встановленого значення.       |
| Кнопками 🕦 та Ų оберіть один із режимів роботи:<br>• Вимкнено                              | Кнопками 🕇 та 🗣 оберіть одне з попередньо встановлених значень.                                          |
| <ul><li>Вентиляція</li><li>Авто</li></ul>                                                  | Встановлені значення редагуються у меню «Годинник та розклад» на сторінці 4/4.                           |
| • Розклад                                                                                  |                                                                                                    |
| День: ПОНЕДІЛОК                                                                            | День: ПОНЕДІЛОК                                                                                          |
| Режим Налашт.<br>1:07:30 АВТО                                                              | Режим Налашт.                                                                                            |
| 2                                                                                          | 2::                                                                                                    |
| 4                                                                                          | 3<br>4                                                                                                   |
| копіюв.у:ПОНЕЛІЛОК НІ-                                                                     | копіюв. у: ПОНЕЛІЛОК НІ-                                                                                 |
|                                                                                            |                                                                                                    |
|                                                                                            |                                                                                                    |

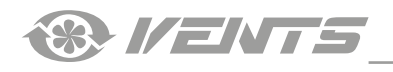

### 5. НАЛАШТУВАННЯ ІНШИХ ЗАПИСІВ

Решта записів налаштовуються в такий самий спосіб.

| Розклад 1/                | 4. |
|---------------------------|----|
| День: ПОНЕДІЛОК           |    |
| <u>_ Режи</u> м Налац     | T. |
| <u>1:11:05 ВЕНТ.</u> Нал. | 1  |
| 2 13 00 АВГО− Нал.        | 2  |
| 316 ИИ ВЕНТ               |    |
|                           |    |
| KONINB. Y: HUHEAI JUK H   | 1- |

### 6. КОПІЮВАННЯ НАЛАШТУВАНЬ РОЗКЛАДУ НА ІНШІ ДНІ

Після налаштування всіх необхідних записів можна скопіювати налаштування на будь-який інший день тижня у такий спосіб:

1. Кнопкою 🕑 встановіть курсор навпроти «Копіюв. в».

2. Кнопками 1\_та Оберіть день тижня або всі дні.

3. Потім натисніть сі кнопками Тта Соберіть «Так».

4. Підтвердіть копіювання кнопкою 🖌

| Розклад                        | 1/4              |
|--------------------------------|------------------|
| День: ПОНЕДІЛО                 | K.               |
| ниние Режим                    | Налашт.          |
| 1:11:00 BEHL.<br>2:13:00 ABTO- | нал. I<br>Нал. 2 |
| 3:16:00 BEHT.                  |                  |
| 4::                            |                  |
| копіюв.у:ПОНЕД                 | Iл0к HI−         |

### НАЛАШТУВАННЯ ПЕРІОДІВ ВИНЯТКІВ

### **CTOPIHKA 2/4**

НАЛАШТУВАННЯ ПЕРІОДІВ ВИНЯТКІВ

У режимі «Розклад» може виникнути ситуація, коли в період Для вибору параметра налаштування натисніть кнопку 🚽 між двома записами необхідно встановити проміжок часу з Потім кнопкамі араметра. іншими налаштуваннями розкладу. Для цього передбачене

налаштування періодів винятків.

| Розклад<br>Періодів винятків | 274  |
|------------------------------|------|
| Поч. кінець Режим            | Нал. |
| :                            |      |
|                              |      |

| N         | та   | •               | зстан     | ювіть зна | ачення г |
|-----------|------|-----------------|-----------|-----------|----------|
|           | ISK. | лад             |           |           | 2/4      |
| Пер       | pio. | <b>чів</b>      | ВИ⊦       | ятків     |          |
| Π         |      | -: .            |           | Derma     | 11       |
| поч<br>й4 | ас,  | <u>ат</u><br>47 | 2ЦБ<br>10 | РЕЖИМ     | Нал      |
|           |      |                 |           |           |          |
|           |      |                 |           |           |          |
|           |      |                 |           |           |          |

### НАЛАШТУВАННЯ СПЕЦІАЛЬНИХ ДНІВ

спеціального дня.

### **СТОРІНКА 3/4**

У режимі «Розклад» може виникати необхідність встановити певні налаштування на цілий день. Для цього передбачене налаштування спеціальних днів.

| Розклад   |       | 3/4    |
|-----------|-------|--------|
| Спец. Дні | Режим | Налаш. |
| Д1:       |       |        |
| Д2:       |       |        |
| ДЗ        |       |        |
| Д4:       |       |        |
| Д5:       |       |        |
| Д6:       |       |        |

# 2. ВСТАНОВЛЕННЯ МІСЯЦЯ СПЕЦІАЛЬНОГО ДНЯ

За допомогою кнопки 🕘 оберіть параметр «Місяць», і кнопками Оберіть параметр «Режим» кнопкою 🛃 і кнопками 🌔 та 🔱 оберіть режим роботи, необхідний для спеціального дня. 1 та U оберіть місяць, в якому необхідно встановити спеціальний день.

| Розклад  |       | 3/4    |
|----------|-------|--------|
| Спец Дні | Гежим | Налаш. |
| д1:06.05 | BEHT. | Han1   |
| Д⊇:      |       |        |
| ДЗ:      |       |        |
| Д4:      |       |        |
| д5:      |       |        |
| Д6:      |       |        |
|          |       |        |

### 3. ВСТАНОВЛЕННЯ РЕЖИМУ СПЕЦІАЛЬНОГО ДНЯ

1. ВСТАНОВЛЕННЯ ДАТИ СПЕЦІАЛЬНОГО ДНЯ

| Розклад    |       | 3/4    |
|------------|-------|--------|
| Спец. Дні  | Режим | Налаш. |
| Д1:10.04   | ABTO- |        |
| Д2:        |       |        |
| дз:        |       |        |
| <u>4</u> : |       |        |
| д5:        |       |        |
| Д6:        |       |        |

# ежим

Оберіть параметр «Число» кнопкою • , і кнопками 🕇 та

• оберіть день місяця, який необхідно встановити у якості

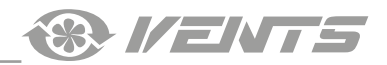

### 4. ВИБІР ВСТАНОВЛЕННЯ СПЕЦІАЛЬНОГО ДНЯ

За допомогою кнопки соберіть параметр «Налаш.», і кнопками

🕇 та 🔱 оберіть встановлене значення для спеціального дня.

Після завершення налаштування спеціального дня натисніть 化 для збереження налаштувань.

| Розклад      |       | 3/4    |
|--------------|-------|--------|
| Спец. дні    | Fежим | Налаш. |
| Д1:10.04     | ABTO- | Han1   |
| Д <u>2</u> : |       |        |
| ДЗ           |       |        |
| Д4:          |       |        |
| Щ5           |       |        |
| д6:          |       |        |

### 5. НАЛАШТУВАННЯ ІНШИХ СПЕЦІАЛЬНИХ ДНІВ

Налаштування решти спеціальних днів здійснюється аналогічним чином.

| Розклад   |       | 3/4    |
|-----------|-------|--------|
| Спец. Дні | Режим | Налаш. |
| Д1:10.04  | ABTO- | Han1   |
| Д2:03.05  | ABTO- | Нал2   |
| ДЗ:06.02  | ABTO- | НалЗ   |
| Д4:07.06  | ABTO- | Han1   |
| Д5:02.01  | ABTO- | Han1   |
| Д6:01.02  | ABTO- | НалЗ   |

### НАЛАШТУВАННЯ ВСТАНОВЛЕНЬ

### CTOPIHKA 4/4

Встановлені значення для налаштування розкладу встановлюються на сторінці 4/4.

### НАЛАШТУВАННЯ ВСТАНОВЛЕНЬ

Вибір параметра для налаштування здійснюється кнопкою 🤳

Потім кнопками 🕇 та 🛡 встановіть значення параметра.

Для налаштування доступні три записи.

Почергово встановіть швидкість вентиляторів та температуру для кожного зі встановлених значень.

|     | 'озклад                     | 4/4                     |
|-----|-----------------------------|-------------------------|
| #   | Налаштун<br>Швид.вент.      | зання<br>Нал.темп.      |
| 123 | НИЗЬКА<br>СЕРЕДНЯ<br>ВИСОКА | 20.0°<br>22.0°<br>23.0° |

### НАЛАШТУВАННЯ ПАРАМЕТРІВ УСТАНОВКИ

Для налаштування параметрів увійдіть до користувацького **НАЛАШТУВАННЯ ШВИДКОСТІ ВЕНТИЛЯТОРІВ** меню параметрів та оберіть пункт «**ПАРАМЕТРИ**». За допомогою кнопки • оберіть необхідну швидкість

Меню «ПАРАМЕТРИ» складається з чотирьох сторінок.

Переміщення між сторінками здійснюється за допомогою кнопок 🕇 та 🗸

| Меню(користувач) 3/3  |
|-----------------------|
| 1.Інф-ція про систему |
| 2.Година та розклад   |
| 3.Параметри           |

За допомогою кнопки соберіть необхідну швидкість припливного або витяжного вентилятора і кнопками та встановіть значення швидкості у відсотках від максимальної

швидкості.

Потім натисніть 🗸 для збереження налаштування.

| 📃 Пар | раметри  | A     |       |           |
|-------|----------|-------|-------|-----------|
| Датч. | темп.    | на    | выт   | 'яжці     |
| F1.B  | 1ТЯ жка/ | ШВИЛ  | a. 1: | 040/      |
| F2.Π  | ЭИПЛИВ-  | ШВИ)  | a.1:  | 040%      |
| E3.B# | (ТЯЖКа/  | ШВИ)  | a.2:  | 070/      |
| F4.Π  | эиплив-  | ШВИ)  | a.2∶  | 070/      |
| E2.B1 | Тяжка/   | ШВИ)  | a.ʒ:  | 100/      |
| F6.Π  | риплив-  | (ШВИ) | a.3:  | $100^{2}$ |

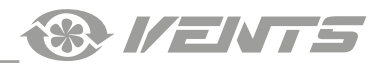

### НАЛАШТУВАННЯ УСТАВОК ТЕМПЕРАТУР

За допомогою кнопки соберіть встановлене значення температури, і кнопками та встановіть необхідне значення.

Потім натисніть 🛃 для збереження налаштування.

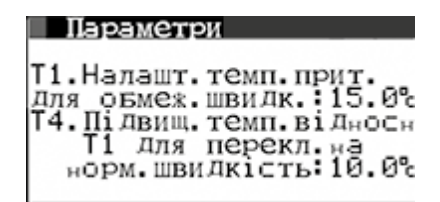

### НАЛАШТУВАННЯ РОБОТИ РЕГУЛЯТОРА ТЕМПЕРАТУРИ

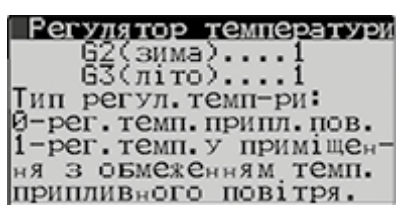

### НАЛАШТУВАННЯ РОБОТИ ДАТЧИКІВ

| Параметри                       |
|---------------------------------|
| CF7.Відключити канал.           |
| <u>Датчик</u> влогості: HET     |
| CF8_Відключити датчи <u>к</u>   |
| 0-10в приміщення: НЕТ           |
| СF9:Тип входу ди <u>скр</u> ет. |
| датчика волог <b>. ПРЯ</b> МИЙ  |

### НАЛАШТУВАННЯ РОБОТИ ДАТЧИКІВ

|     | Параметри            |
|-----|----------------------|
| F7. | Уст. волог. каналу   |
|     | Для керування        |
|     | вентиляторами 60 /   |
| ⊦8. | .Уст.параметра Датч. |
|     | примщ Для керув      |
|     | вентиляторами 60 %   |

### РОБОТА ЛІЧИЛЬНИКА МОТОГОДИН

### Параметри

Скидання лічильника годин напрац-ня: Ні

Макс.час напрацювання до заміни фільтра: 03000ч **Т1** — температура припливного повітря, за якої установка переходить на нижчу швидкість, у разі, якщо не вдається вийти на встановлений температурний режим.

**Т4** — підвищення температури відносно **Т1** для перемикання на встановлену швидкість.

Параметр «**ДАТЧ. ТЕМП**.» дозволяє змінити місце заміру температури для врахування значення і подальшої обробки в програмі.

Якщо установка постачає повітря для декількох приміщень, рекомендується встановити параметр «**У ВИТЯЖЦІ**».

При виборі параметра «**В ТН-ТИЛЕ**» необхідно, щоб панель керування th-Tune була встановлена у приміщенні, яке установка забезпечує повітрям.

### Для режимів «**ЗИМА**» та «**ЛІТО**» можливий вибір типу регулятора температури.

При значенні типу регулятора «0» регулювання температури відбувається за показниками температури припливного повітря. При значенні типу регулятора «1» регулювання відбувається за показниками температури повітря у приміщенні.

У параметрі **СF7** програмно можна підключити/відключити датчик вологості у витяжці.

**СF8**— увімкнути/вимкнути зовнішній датчик **0-10 В** приміщення. **СF9**— змінити тип входу релейного зовнішнього датчика вологості.

(УВАГА! За наявності підключеної кухонної витяжки тип датчика повинен бути обраний «**ПРЯМИЙ**»).

**F7** — встановлення для регулювання вологості за показниками датчика витяжного каналу.

**F8** — встановлення для регулювання роботи вентиляторів за параметром зовнішнього датчика 0-10 В.

Після спливання часу до заміни фільтрів (3 000 годин за замовчуванням) з'явиться повідомлення про необхідність заміни фільтрів.

Після заміни фільтрів для відключення нагадувань про

необхідність їх заміни за допомогою кнопки 1. Для обнулення лічильника в параметрі «СКИДАННЯ ЛІЧИЛЬНИКА ГОДИН НАПРАЦЮВАННЯ» оберіть «ТАК».

2. Для зміни параметра годин напрацювання установки до нагадування про заміну фільтрів встановіть потрібний час та натисніть •

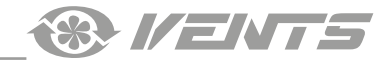

### ABAPIÏ

При виникненні аварії на дисплеї контролера з'явиться значок 

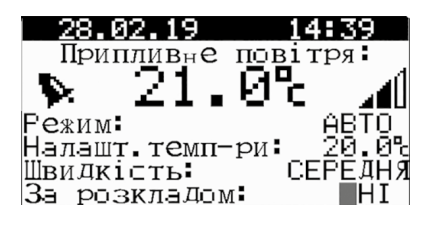

У контролері передбачено функцію автоматичного скидання Можливим є ручне скидання активних аварійних повідомлень. аварії після усунення її причини.

> Активні тривоги Нема активних тривог

У разі появи аварії натисніть кнопку 🔺 для переходу до меню активних аварійних повідомлень.

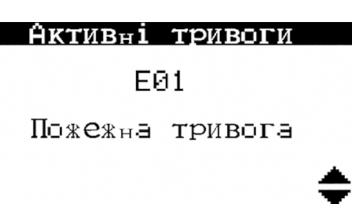

Для цього в меню активних аварійних повідомлень натисніть

кнопку Э та перейдіть до меню аварійних повідомлень.

| _  |                    |                                                                          |                                                                                          |                                                                                                    |                                                                                                    |                                                                                                    |
|----|--------------------|--------------------------------------------------------------------------|------------------------------------------------------------------------------------------|----------------------------------------------------------------------------------------------------|----------------------------------------------------------------------------------------------------|----------------------------------------------------------------------------------------------------|
| K  | еруі               | Зання                                                                    | і <b>Т</b>                                                                               | рив                                                                                                | ога                                                                                                    | МИ                                                                                                    |
| сь | ого                | <b>AKT</b>                                                               | Вн                                                                                       | . TP                                                                                               | ИВ.                                                                                                    | :04                                                                                                    |
| Ha | тис⊧               | тiть                                                                     | Kн                                                                                       | опк                                                                                                | У                                                                                                    |                                                                                                    |
| ÷  | ' пер              | регля                                                                    | Д                                                                                        | ⊂пи                                                                                                | ⊂КУ                                                                                                    | -                                                                                                    |
| _  | aKT                | ГИВнИ                                                                    | IX                                                                                       | три                                                                                                | BΟΓ                                                                                                    | · .                                                                                                    |
| ۰  | ' пер              | регля                                                                    | Д                                                                                        | іст                                                                                                | opi                                                                                                    | i                                                                                                    |
| A  | '⊂KI               | 1Д∃нн                                                                    | R                                                                                        | три                                                                                                | BΟΓ                                                                                                    |                                                                                                    |
|    | сь<br>На<br>↓<br>А | керун<br>сього<br>Натис⊧<br>сыого<br>натис⊧<br>и<br>пер<br>акт<br>о, пер | Керування<br>сього акти<br>Натисніть<br>ч'перегля<br>активни<br>№ 'перегля<br>А 'скиданн | Керування т<br>сього активн<br>Натисніть кн<br>ч'перегляд<br>активних<br>№ 'перегляд<br>А'скидання | Керування трив<br>сього активн.тр<br>Натисніть кнопк<br>ч'перегляд спи<br>активних три<br>Я перегляд іст<br>А скидання три | Керувення тривоге<br>сього активн.трив.<br>Натисніть кнопку:<br>↓ перегляд списку<br>активних тривог<br>№ перегляд історі<br>А скидання тривог |

У меню керування аварійними повідомленнями можливі такі дії:

- перегляд списку поточних аварій;
- перегляд історії аварій;
- **А** скидання аварій.

За необхідності замінити фільтри з'являється повідомлення про необхідність їх заміни. У разі появи такого повідомлення виконайте заміну або обслуговування фільтрів та скиньте напрацювання мотогодин у меню контролера (стор. 22).

| КОДИ АВАРІЙ |                                              |  |  |  |  |
|-------------|----------------------------------------------|--|--|--|--|
| КОД АВАРІЇ  | ОПИС                                         |  |  |  |  |
| E01         | Пожежна тривога                              |  |  |  |  |
| E02         | Датчик зовнішнього повітря несправний        |  |  |  |  |
| E04         | Датчик припливного повітря несправний        |  |  |  |  |
| E07         | Датчик повітря, що видаляється, несправний   |  |  |  |  |
| E08         | Вентилятор несправний                        |  |  |  |  |
| E13         | Аналоговий вхід у ручному режимі             |  |  |  |  |
| E14         | Е14 Аналоговий вихід у ручному режимі        |  |  |  |  |
| E15         | Е15 Цифровий вхід у ручному режимі           |  |  |  |  |
| E16         | Е16 Цифровий вихід у ручному режимі          |  |  |  |  |
| E17         | Е17 Низька температура припливного повітря   |  |  |  |  |
| E18         | Е18 Необхідна заміна фільтра                 |  |  |  |  |
| E28         | Е28 Захист від перегрівання електронагрівача |  |  |  |  |

ЗАМІНА ФІЛЬТРІВ

Активні тривоги

E18 Потрібна заміна фільтра

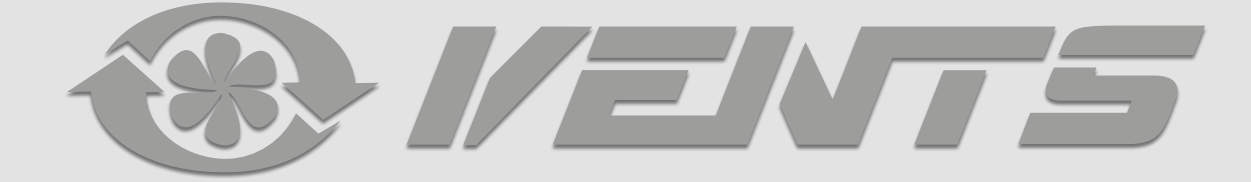

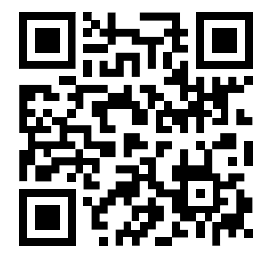

V159-2UA-02(Carel)